Outside Employment Questionnaire

 $\otimes$ 

- 1. From the Workday dashboard search for the form by doing the following:
  - Type "create request"

Q create request

• Click on "create request"

## **Tasks and Reports**

Create Request ....

Task

## **Create Request**

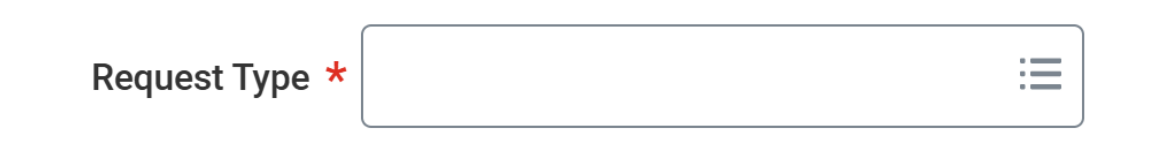

- Under request type → select all → select form "Outside Employment Questionnaire for Adjuncts/Part Time Staff"
- Click "ok" to access the correct form

| = MENU WP               | Q create request                                                     | <b>O</b>         | D Q | <b>a</b> 2 | 3 |
|-------------------------|----------------------------------------------------------------------|------------------|-----|------------|---|
|                         |                                                                      |                  |     |            |   |
|                         | Create Request                                                       | ×                |     |            |   |
| Top Re                  | Request Type * Vutside Employment<br>Questionnaire for Adjuncts/Part | =                |     |            |   |
| Tasks a                 | Time Starr                                                           | _                |     |            |   |
| <u>Create R</u><br>Task |                                                                      |                  |     |            |   |
| <u>Create S</u><br>Task |                                                                      | Сапсеі ОК        |     |            |   |
| <u>Create S</u><br>Task | upplier Invoice Request                                              |                  |     |            |   |
| Can                     | find what you are looking for?                                       | View Search Tips |     |            |   |

- 2. You must answer every question, unless it indicates that you may skip if you answered "no."
- 3. Please provide as much information as possible when asked for details regarding your outside activity. Missing information or insufficient information may cause your form to be sent back to you for further details, which may delay review of your form.
- 4. At the end of the form, you will be asked to type your name to complete the form and certify the acknowledgement.

| Type your name below to acknowledge the following:                                                                                                    |                                                                                                    |  |
|----------------------------------------------------------------------------------------------------|----------------------------------------------------------------------------------------------------|--|
| I certify that this questionnaire contains no willful misstatement of fact or omission of a material fact. I un<br>ly request and submit the other questionnaire, "OAQ with Outside Activity".<br>(Required) | s questionnaire contains no willful misstatement of fact or omission of a material fact. I understand that should my State employment and/or outside employment change, I am required to prompt-<br>submit the other questionnaire, "OAQ with Outside Activity". |  |
|                                                                                                    |                                                                                                    |  |
|                                                                                                    |                                                                                                    |  |

5. Click submit once you have completed the form.